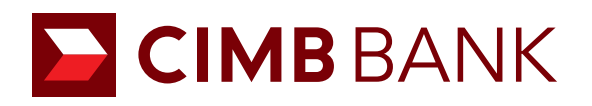

# Online Account Application

# **Table of Content**

### **Online Account Application**

|     | 1.0      | About Online Account Application Platform             | 1  |
|-----|----------|-------------------------------------------------------|----|
|     |          | 1.01 Flowchart                                        | 1  |
| Sta | rting a  | n Application                                         |    |
|     | 2.0.1    | Choosing Account Type                                 |    |
|     | 2.0.2    | Choosing Beyond Banking Package                       | 4  |
|     | 2.1      | Mode of Application                                   | 5  |
|     |          | 2.1.1 Applying Through UEN                            | 6  |
|     |          | 2.1.2 Applying Through MyInfo                         | 7  |
|     | 2.2      | Help Us Get To Know You                               | 8  |
|     | 2.3      | Directors and Owners/Beneficial Owners                | 9  |
|     | 2.4      | Authorised Signatories                                | 10 |
|     | 2.5.1    | Contact Person and Notifications                      | 11 |
|     | 2.5.2    | BizChannel Onboarding                                 | 12 |
|     | 2.6      | Board Resolution                                      | 14 |
|     | 2.7      | Declarations                                          | 16 |
|     | 2.8      | Upload Documents                                      | 16 |
|     | 2.9      | Review and Submit                                     | 20 |
| Mis | scellane | eous                                                  |    |
|     | 3.1      | Applying for Multiple Accounts                        | 21 |
|     | 3.2      | Saving Application                                    | 21 |
|     | 3.3      | Resume Saved Application                              | 22 |
|     | 3.4      | Applying For Accounts For Companies Outside SG and MY | 23 |
|     | 3.5      | Contact Relationship Manager                          | 23 |
| Glo | ssary    |                                                       | 24 |

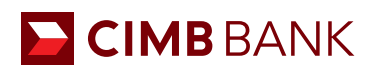

# **Online Account Application Platform**

# 1.0 About

CIMB's online account application platform aims to make on-boarding of SME clients more convenient and efficient by eliminating the need for trips to branches for submission of documents, verification of signatories, etc. All this will aim to digitize the whole current paper-based process and ultimately improve customer experience.

### 1.01 Flowchart

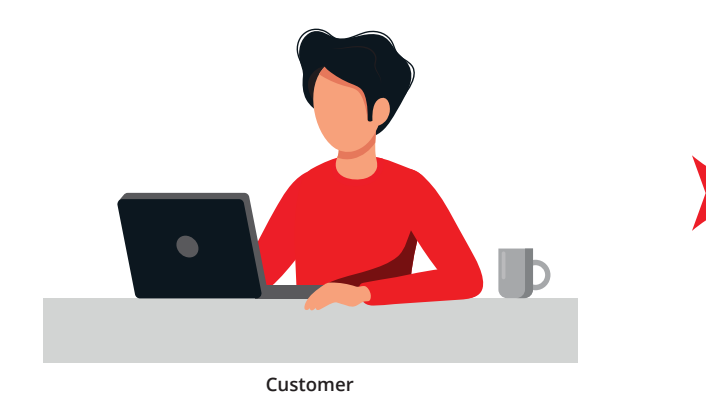

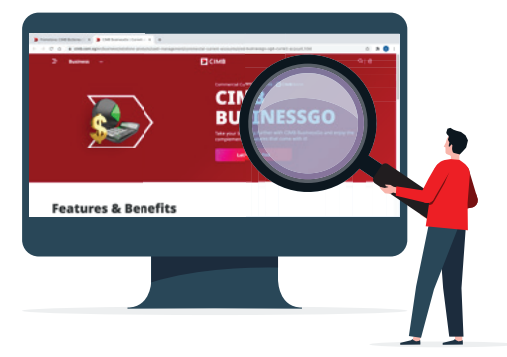

Customer browse through CIMB website and is interested in specific account type

### **Two Modes of Application**

OTP/2FA required

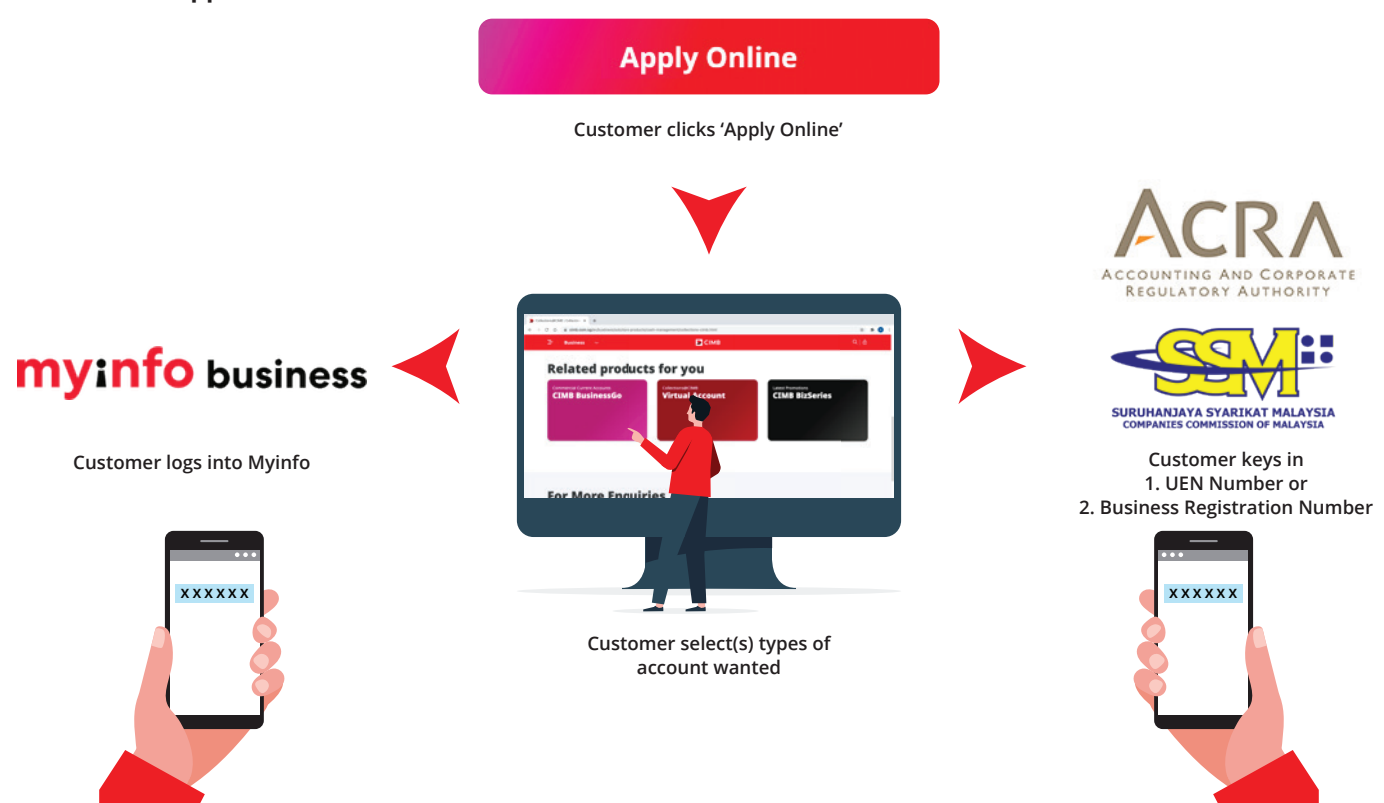

Page 1 of 24

**OTP** required

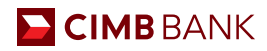

### Application Process

There are 2 modes of application and 9 steps to complete for an account application, summarized below:

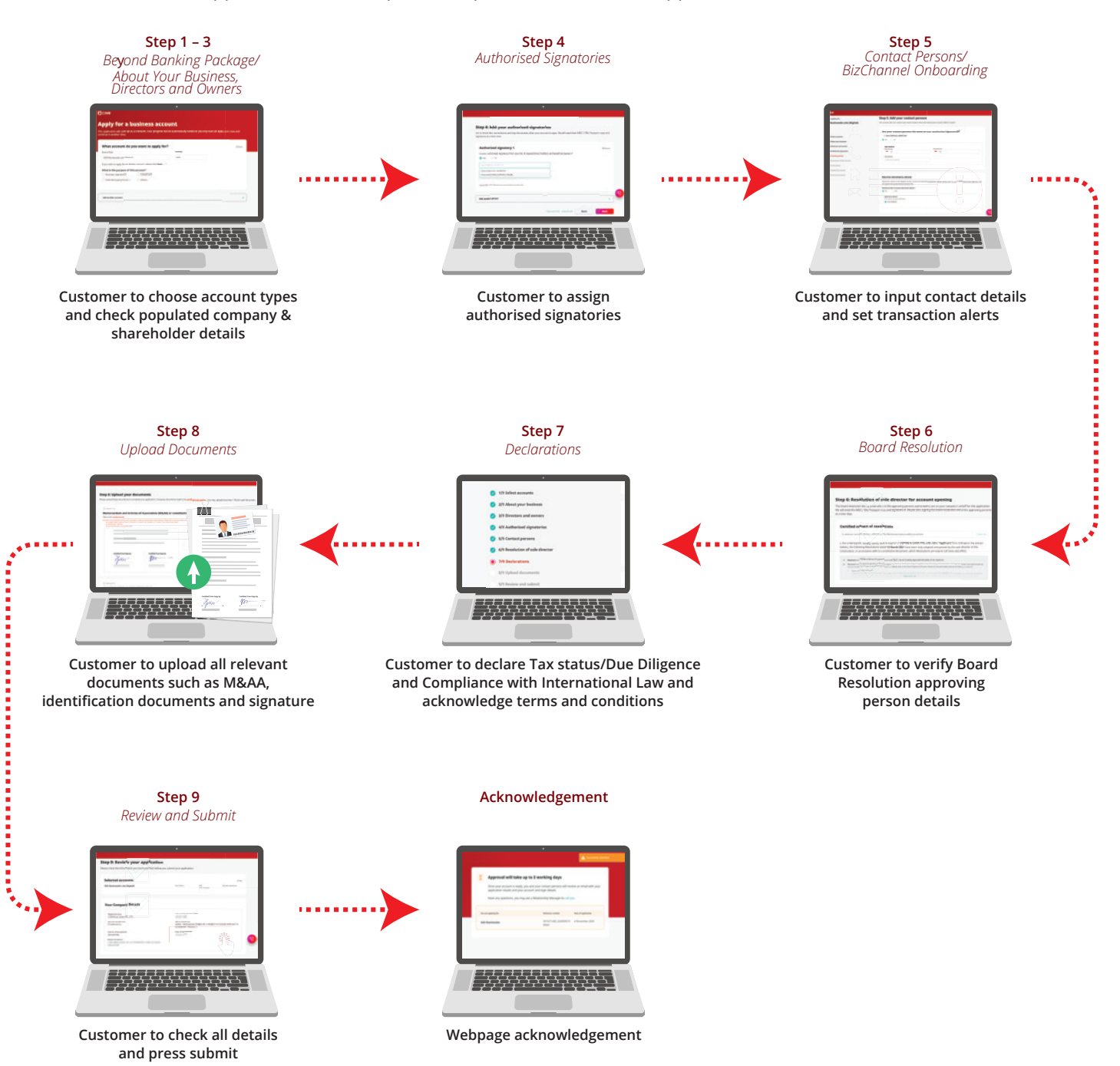

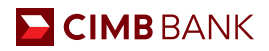

# **Starting An Application**

2.0.1 Choosing Account Type

Browse our website and select the account which you wish to apply for and click "Apply Online".

Select the purpose of the account. You may select up to 6 accounts.

For the subsequent accounts, select the Account Type and Currency.

3 Users will be able to select the preferred account type prior to signing in via UEN and also during the filling up of the application form.

| СІМВ                                                                                                    |                                                 |                              |  |
|----------------------------------------------------------------------------------------------------|-------------------------------------------------|------------------------------|--|
| Apply for a business accord<br>This application will take up to 15 minutes. Your progress w<br>continue it another time. | ount<br>ill be automatically saved so you may s | start an application now and |  |
| What account do you want to apply fo                                                                                     | r?                                              | ⊘ Done                       |  |
| Account Type                                                                                                    | Currency                                        |                              |  |
| SME Account                                                                                                    | V SGD V                                         |                              |  |
| If you wish to apply for an Islamic account, please click <b>here</b> . [                                                |                                                 |                              |  |
| What is the purpose of this account?                                                                                     |                                                 |                              |  |
| Business operations Investment                                                                                           |                                                 |                              |  |
| ◯ Hold third-party funds ⓪ ◯ Others                                                                                      |                                                 |                              |  |
|                                                                                                    |                                                 |                              |  |
|                                                                                                    |                                                 |                              |  |
| Add another account                                                                                                    |                                                 | +                            |  |
| (                                                                                                    |                                                 |                              |  |

### 🚬 СІМВ

# **Apply for a business account**

This application will take up to 15 minutes. Your progress will be automatically saved so you may start an application now and continue it another time.

| count Type                                      | Currency |  |
|-------------------------------------------------|----------|--|
| SME Account                                     | Q SGD V  |  |
| Current Account                                 |          |  |
| SME Account                                     |          |  |
| SGD BusinessGo                                  |          |  |
| SGD Business Interest Transaction Account       |          |  |
| SGD Current Account (non-Interest)              |          |  |
| USD Interest Plus Current Account               |          |  |
| Foreign Currency Current Account (non-interest) |          |  |
| Fixed Deposit                                   |          |  |

# 🔁 CIMB BANK

### 2.0.2 Choosing Beyond Banking Package (only applicable to Singapore registered entities)

Select your preferred Beyond Banking Package. You may choose a full package or a customised package. A tooltip will appear on each of the icons explaining briefly the different types of solutions.

### CIMB Beyond Banking Package

We push your business forward by connecting you to our Partners' services that go beyond banking. To ensure your perpetual business growth, our curated list of partners are here to support your company in areas of healthcare, digitalisation, corporate services and HR. Consultations on solutions and trials are complimentary.

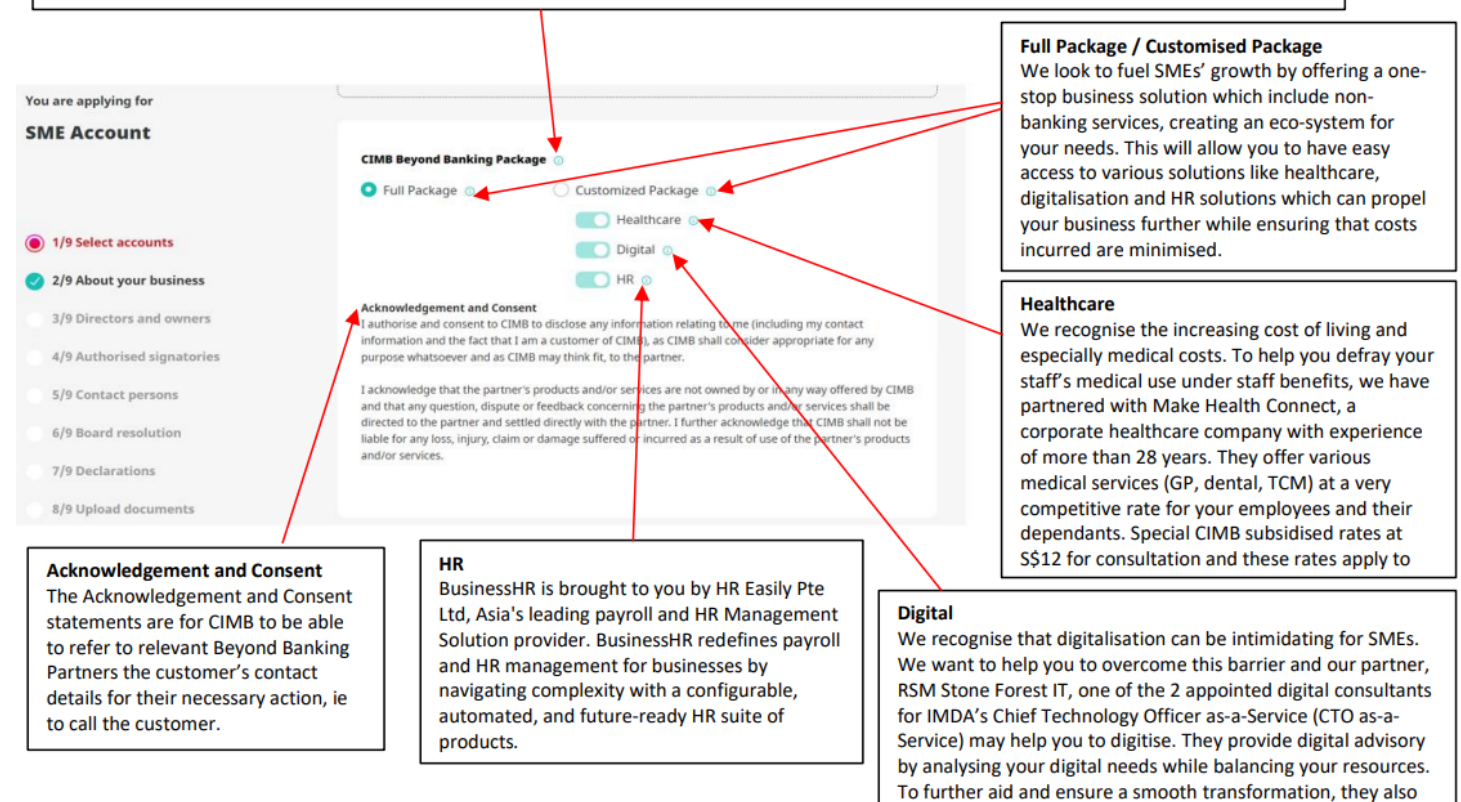

guide and co-manage the entire project with you. Consultation

is free.

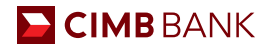

# 2.1 Mode of Application

There are two modes of Application:

- Via Myinfo business, which is a service designed by government that enables business to securely share their corporate data while filing an online application.
- Via UEN or Business Registration Number, which we will pull the corporate entity's data from ACRA or SSM, the national regulator of business entities.
- 1 Select the country of incorporation.
- 2 Click to select your preferred mode of application.

### For Singapore Incorporated Companies:

| here is your company incorporated?                                                                                                    |                                                                                                    |
|----------------------------------------------------------------------------------------------------|----------------------------------------------------------------------------------------------------|
| Singapore Malaysia Other countries                                                                                                    |                                                                                                    |
| Board resolution (not applicable to safe proprietorships)                                                                                                    |                                                                                                    |
| Prese neite that the Board of Resolution categories in the online application form cannot be edited.<br>Should you within to submit your board of resolution, please let our Bank Representative assist you by providing your name and contact<br>Contact me 🛛 🗸 | c details below.                                                                                                    |
| hings to prepare                                                                                                    |                                                                                                    |
| Certified true copies of the following company documents:                                                                                                    | NRC/ /FIN/ Passport copy and specimen signatures of the following persons:<br>• All previous the can sign of this application  • All previous demonstration        |
| Vernamon in a series of Asponton of Contraction     So partnerships (Initial partnerships, or limited liability partnerships that have a partnership agreement:     Partnership agreement                                                                        | An experime systematic properties (integration of a sole proprietority)     All controlling persons (only if applicable to your company)                           |
|                                                                                                    |                                                                                                    |
|                                                                                                    |                                                                                                    |
| For Singapore businesses with Corppass                                                                                                    | For Singapore businesses without Corppass                                                                                                    |
| For Singapore businesses with Corppass<br>Set met of your business deals filed in for you. Log in with your Corpors to use Myinfo business() to notiver your details.                                                                                            | For Singapore businesses without Corppass Log in with your Unique Entry Number / Registration Number to apply. You will need a mobile number and an email address. |

### For Malaysia Incorporated Companies:

| Period Provide Status Constraints Provide Status Constraints Provide Statu  | Where is your company incorporated?                                                                                                    |                                                                                                    |
|----------------------------------------------------------------------------------------------------|----------------------------------------------------------------------------------------------------|----------------------------------------------------------------------------------------------------|
| Things to prepare  Certed run copies of the following company, documents: 0  For factor from Copies of the following company, documents: 0  For factor from Copies of the following company, documents: 0  For factor for the following company, documents: 0  For factor for factor for t | Board resolution (not explanate to say projectoring)<br>Passa name tant to loard of Remarks compare in the online subdates from cannot be effect.<br>Should you with 15 should you board of resolution, passe is to be loard Representative actist you by providing your name and contact decast below.                                                                                                    |                                                                                                    |
| To Sector And And And And And And And And And And                                                                                                    | Things to prepare Cested to a cost of the following conyary documents: () If a private limited comparises:                                                                                                    | NBLC/TINV Paragent copy and specifies signatures of the following persons:           • All provide when any put official application ()                                                                                                    |
|                                                                                                    | Tomor you for an angle of the second second se | And Angeweining provinces Longers you are a sub-propriorition of the second second secon |
|                                                                                                    | Apply with UEN/ Registration Number                                                                                                    | Contrary pro-<br>uned space                                                                                                    |

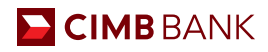

### 2.1.1 Applying through Unique Entity Number (UEN)

If you choose to apply via UEN, you have to provide us with your UEN number so we can pull your information from ACRA.

- 1 Enter Unique Entity Number.
- 2 Input your Contact Details. A One Time Pin would be sent to your registered phone for authorisation.

In addition, the application details will also be sent to the contact person's email and phone number after submitting the application.

### 3 Answer the security question.

| Let's get started                                                   |                                                                    |                                         |                     |
|---------------------------------------------------------------------|--------------------------------------------------------------------|-----------------------------------------|---------------------|
| Please log in with your Unique<br>Entity Number, We will be able to | Log in with your Singapore UEN                                     |                                         |                     |
| help you fill in most of your                                       | 1                                                                  |                                         |                     |
| business details.                                                   | We will be able to help you fill in most of your business details. |                                         |                     |
|                                                                     |                                                                    |                                         |                     |
|                                                                     | Let us know how to contact you                                     | Email address                           |                     |
|                                                                     | 2                                                                  | and and 2 th and ag cars                | 0                   |
|                                                                     | Mobile Number                                                      |                                         |                     |
|                                                                     | ▲ +65 V 1962199407                                                 | •                                       |                     |
|                                                                     |                                                                    |                                         |                     |
|                                                                     |                                                                    | • • • • • • • • • • • • • • • • • • • • | ••••••              |
|                                                                     | 3                                                                  |                                         | :                   |
|                                                                     | ••••••••••••                                                       | • • • • • • • • • • • • • • • • • • • • | • • • • • • • • • • |
|                                                                     | Security Question will be shown here                               |                                         |                     |
|                                                                     |                                                                    |                                         |                     |

| na la ar ina suidh suas ar Unias an Eadith Musahan 18ta suill ba ab la de | LOO IN WITH YOUR MAIAYSIA UPN                                      |                     |  |
|---------------------------------------------------------------------------|--------------------------------------------------------------------|---------------------|--|
| you fill in most of your business details.                                |                                                                    |                     |  |
| 1                                                                         | We will be able to help you fill in most of your business details. |                     |  |
|                                                                           | Let us know how to contact you                                     |                     |  |
| 2                                                                         | Full name                                                          | Emeil eddress       |  |
|                                                                           | Enter first & last name                                            | Enter email address |  |
|                                                                           | Mahila Number                                                      |                     |  |
|                                                                           | +60 V                                                              |                     |  |
|                                                                           |                                                                    |                     |  |
|                                                                           |                                                                    |                     |  |
|                                                                           |                                                                    |                     |  |
|                                                                           |                                                                    |                     |  |

All rights reserved. Copyright 2021 ITMB BANK BERHAD 197201081799713491-P3

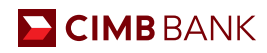

### 2.1.2 Applying through Myinfo business

If you choose to apply with Myinfo business profile, you will be redirected to the Corppass log in page.

1 Enter in your UEN, Corppass ID and Password.

A mobile one-time password or Two-Factor Authentication would be required based on your Corppass settings

| corppass                                                                                                    |                                                                                                    | Singapore Government<br>Integrity - Service - Excellence |                              | nent<br>Hence |
|----------------------------------------------------------------------------------------------------|----------------------------------------------------------------------------------------------------|----------------------------------------------------------|------------------------------|---------------|
|                                                                                                    |                                                                                                    | 🗚 A 🖨 Contact Us   Fe                                    | edback   Sitemap             | FAQ           |
| Home About Us Services                                                                                                 | Help                                                                                                    | Log in                                                   | with Singpass å              | ۹             |
| Corppass Announcement                                                                                                  |                                                                                                    |                                                          |                              |               |
| Please also note that starting from<br>Singpass instead of Corppass.<br>Find out more: https://go.gov.sg/c             | 11 Apr 2021, you will be required to login to go<br>prporate-login                                         | vernment digital services for business                   | es (G2B) using               |               |
|                                                                                                    |                                                                                                    |                                                          | -                            |               |
| Welcome to                                                                                                    | Corppass                                                                                                   |                                                          | 16                           |               |
| Corppass is the authorisation sy<br>service access of employees<br>transactions. There are more th<br>available today. | stem for entities to manage digital<br>who need to perform corporate<br>an 200 government digital services |                                                          |                              |               |
| Sign up now to prevent any disru<br>transactions. Find out more.                                                       | iption to your business                                                                                    |                                                          |                              |               |
| Register as a Corppass                                                                                                 | Admin 🕨                                                                                                    |                                                          |                              |               |
|                                                                                                    | Get started with Corppass by you                                                                           | r role                                                   |                              |               |
| l am the<br>Registered Officer                                                                                         | ► I am the Admin ►                                                                                         | l am a<br>User ▶                                         | Ask Jamie @<br>Type your que | estion        |

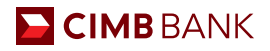

### 2.2 Help Us Get To Know You

In this segment, your company details will be auto-populated. If the information is incorrect, please update via Myinfo or ACRA and restart the application<sup>^</sup>.

| СІМВ                             |                                                                                                    |                                                                              |                       |
|----------------------------------|----------------------------------------------------------------------------------------------------|------------------------------------------------------------------------------|-----------------------|
| You are applying for SME Account | Step 2: Help us get to know<br>Please ensure that the populated information I                                           | <b>N YOU</b><br>below are correct.                                           | ٨                     |
| Ø tot                            | O If the information prefilled for you is incorrect, please update with the information prefilled for you is incorrect. | th ACRA and restart your application.                                        | Restart application   |
| 1/9 Select accounts              | •                                                                                                    | •••••                                                                        | •••••                 |
| 2/9 About your business          | Check your company details                                                                                              | 100001 - 20000200000000000000                                                |                       |
| 3/9 Directors and owners         | Registered name                                                                                                    | Unique Entity Number (UEN)                                                   |                       |
| 4/9 Authorised signatories       | Business classification<br>Private Ltd Co                                                                               | Nature of business<br>46900 - WHOLESALE TRADE OF A VARIE<br>DOMINANT PRODUCT | TY OF GOODS WITHOUT A |
| 5/9 Contact persons              |                                                                                                    | Dometer                                                                      | •                     |
| 6/9 Resolution of sole director  | Country of incorporation<br>SINGAPORE                                                                                   | Date of incorporation                                                        |                       |
| 7/9 Declarations                 | Registered address                                                                                                    |                                                                              |                       |
| 8/9 Upload documents             |                                                                                                    |                                                                              |                       |
| 9/9 Review and submit            |                                                                                                    |                                                                              |                       |

2 Provide us with the goods and services that your company provides.

### 3 Answer the following questions.

\*If address differs from registered address, there will be a new field to key in a new address.

4 Key in top Customer & Supplier names and their country (if applicable, this is for us to understand your business better).

| СІМВ                            |                                                   |                                                       |                       |     |
|---------------------------------|---------------------------------------------------|-------------------------------------------------------|-----------------------|-----|
| You are applying for            | Tell us more about your                           | business                                              |                       |     |
| SME Account                     | Please state the goods you manufacture/sell/dis   | stribute or services you provide                      |                       |     |
| Ø tán                           | 2 CONSULTING SERVICES                             |                                                       |                       | 0   |
|                                 | Does your company deal with retail or corporate   | r clients?                                            |                       |     |
| ✓ 1/9 Select accounts           | 🔵 Retail 🛛 Corporate 💽 I                          | Both                                                  |                       |     |
| 2/9 About your business         | Mailing address Z Same as your registered address |                                                       |                       |     |
| 3/9 Directors and owners        | Operating address                                 |                                                       |                       |     |
| 4/9 Authorised signatories      | Do you or your parent or subsidiary companies h   | have any operations or dealings outside of Singapore? |                       |     |
| 5/9 Contact persons             | S Yes O No                                        |                                                       |                       |     |
| 6/9 Resolution of sole director | Top customers (if applicable)                     |                                                       |                       |     |
| 7/9 Declarations                | Customer 1                                        | Customer 2                                            | Customer 3            |     |
| 8/9 Upload documents            | Enter their name                                  | Enter their name                                      | Enter their name      |     |
| 9/9 Review and submit           | Country of operations                             | Country of operations                                 | Country of operations |     |
|                                 | Select one                                        | > Select one                                          | v Select one          | v   |
|                                 |                                                   |                                                       |                       |     |
|                                 | Top suppliers (if applicable)                     |                                                       |                       |     |
|                                 | Supplier 1                                        | Supplier 2                                            | Supplier 3            |     |
|                                 | Enter their name                                  | Enter their name                                      | Enter their name      | S1. |

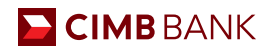

### 2.3 Director and Owners/Beneficial Owners

Information of your directors/owners/corporate shareholders will be auto-populated on this page. You will be required to verify their details and to indicate his/her date(s) of birth.

| 🚬 СІМВ                                         |                                     |                                                                                                    |                                                                                                    |
|------------------------------------------------|-------------------------------------|----------------------------------------------------------------------------------------------------|----------------------------------------------------------------------------------------------------|
| You are applying for<br>SME Account<br>≠fer    |                                     | Step 3: Business directors and owners<br>Please ensure that the names and details retrieved for your key appointment holders and sharehold | iers are correct.                                                                                                    |
| # 101                                          |                                     | O 11 the information prefilied for you is incorrect, piezes update with ACRA and restart your application.                                 | Restart application                                                                                                    |
| I/9 Select accounts                            |                                     |                                                                                                    | Gender                                                                                                    |
| 2/9 About your business     (< < 2021 Mar > >> |                                     | Appointment holders                                                                                                    | [bried]                                                                                                    |
|                                                |                                     | These are the key persons in your management such as directors, senior executives, and partners                                            | h MALE                                                                                                    |
| Appointment holders     Beneficial meners      | Mo Tu We Th Fr Sa Su                |                                                                                                    | FEMALE                                                                                                    |
| 4/9 Authorised signatories                     | 1 2 3 4 5 6 7<br>8 9 10 11 12 13 14 | Designation                                                                                                    | Netionality                                                                                                    |
| 5/9 Contact persons                            | 15 16 17 18 19 20 21                | Date of high                                                                                                    | NRT / IIN / Recent number                                                                                                    |
| 6/9 Board resolution                           | 22 23 24 25 26 27 28                |                                                                                                    | Kennel ( and ) and the second second s |
| 7/9 Declarations                               | 29 30 31 1 2 3 4                    | Real                                                                                                    | turtu                                                                                                    |
| 8/9 Upload documents                           | 5 6 7 8 9 10 11                     | Select v                                                                                                    | Select w                                                                                                    |
| 9/9 Review and submit                          | Today                               | Residential address                                                                                                    |                                                                                                    |
|                                                |                                     | TAN KANG UEL ANTHONY                                                                                                    |                                                                                                    |
|                                                |                                     | Disignation                                                                                                    | Nationality<br>SINGAPOREAN                                                                                                    |
| -                                              |                                     | - Annual here                                                                                                    | MMY / Dis / Record contex                                                                                                    |
| Rate                                           |                                     |                                                                                                    | <ul> <li>Statistics</li> </ul>                                                                                                    |
| peec                                           |                                     |                                                                                                    | Conder                                                                                                    |
| Malay                                          |                                     | Select                                                                                                    | Select.                                                                                                    |
| Indian                                         |                                     |                                                                                                    |                                                                                                    |
| Others                                         |                                     |                                                                                                    |                                                                                                    |
|                                                |                                     |                                                                                                    |                                                                                                    |

# 2.4 Authorised Signatories

Let us know who your authorised signatories are.

| For Authorised Signatories that | t are directors/owners |
|---------------------------------|------------------------|
|---------------------------------|------------------------|

| СІМВ                                                                                                    |                                                                                                    |  |
|----------------------------------------------------------------------------------------------------|----------------------------------------------------------------------------------------------------|--|
| You are applying for<br>SME Account<br>I for                                                                                                    | Step 4: Add your authorised signatories<br>Let us know who can endorse and sign documents after your account is open. We will need their NRIC / FIN / Passport copy and<br>signature at a later step. |  |
| <ul> <li>1/9 Select accounts</li> <li>2/9 About your business</li> <li>3/9 Directors and owners</li> <li>4/9 Authorised signatories</li> <li>5/9 Contact persons</li> <li>6/9 Resolution of sole director</li> <li>7/9 Declarations</li> <li>0/0 Unload desenance</li> </ul> | Authorised signatory 1 Is your authorised signatory from your list of appointment holders and beneficial owners?    Yes  Ves  Upload NRC / FIN / Pessport copy and signature at a lister step         |  |
| 9/9 Review and submit                                                                                                    | Add another person                                                                                                    |  |
|                                                                                                    | Save and Exit Save Draft Back Next                                                                                                    |  |

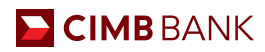

### Signing conditions

Based on the number of authorised signatories, the dropdown option for "Signing conditions" will display up to a total of 3 options – "Any One", "Any Two Jointly" and "Others (Grouping and signing limits)". Kindly select "Others (Grouping and signing limits)" if you have group tiers for your signatories, and you will be prompted with a text box to fill in accordingly.

| Signing conditions                  |   |
|-------------------------------------|---|
| Other (Grouping and signing limits) | ٩ |
| Any One                             |   |
| Any Two Jointly                     |   |
| Other (Crewning and signing limits) |   |

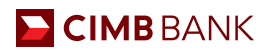

# 2.5.1 Contact Person and Notifications

Provide us with your contact person(s) details and the preferred contact person to receive email or SMS notifications from us.

|                                                                                                    | Stop Er Add vour contact nersons                                                                                                    |
|----------------------------------------------------------------------------------------------------|----------------------------------------------------------------------------------------------------|
| ou are applying for                                                                                                    | Step 5: Add your contact persons                                                                                                    |
| MEAccount                                                                                                    | Let us know who can receive and communicate information about your account after it is open.                                                                                                    |
| dit                                                                                                    |                                                                                                    |
|                                                                                                    | Are your contact persons the same as your authorised signatories?                                                                                                    |
| 1/9 Select accounts                                                                                                    |                                                                                                    |
| 2/9 About your business                                                                                                    |                                                                                                    |
| 3/9 Directors and owners                                                                                                    | The films of                                                                                                    |
| 4/9 Authorised signatories                                                                                                    | Office Number Mobile Number                                                                                                    |
| 5/9 Contact persons                                                                                                    |                                                                                                    |
| 5/0 Baselution of cole director                                                                                                    | Enter email address                                                                                                    |
| e/a kesolution of sole director                                                                                                    |                                                                                                    |
| 7/9 Declarations                                                                                                    |                                                                                                    |
| 8/9 Upload documents                                                                                                    |                                                                                                    |
| 9/9 Review and submit                                                                                                    | Poreive electronic advice                                                                                                    |
|                                                                                                    | Electronic advice is the digital varian of your transaction statements which will be east to your constrand amail address in an                                                                                                    |
|                                                                                                    | electronic advice is the digital version of your transaction statements which will be sent to your registered email address in an<br>encrypted and password protected file.                                                                                                    |
|                                                                                                    | Would you like to receive electronic advice?                                                                                                    |
|                                                                                                    | Ves O No                                                                                                    |
|                                                                                                    | Electronic advice                                                                                                    |
|                                                                                                    | Only 1 person can receive email advice                                                                                                    |
|                                                                                                    |                                                                                                    |
|                                                                                                    | 0 == ====                                                                                                    |
|                                                                                                    | 0                                                                                                    |
|                                                                                                    | <b>o</b>                                                                                                    |
|                                                                                                    | 0                                                                                                    |
| Сімв                                                                                                    | •                                                                                                    |
| Сімв                                                                                                    |                                                                                                    |
| CIMB                                                                                                    | Receive balance or transaction alerts                                                                                                    |
| CIMB<br>ou are applying for<br>SME Account                                                                                                    | Receive balance or transaction alerts Be informed of your daily balance, and monitor your transactions on the go. This service may come with fees. Learn more                                                                                                    |
| CIMB<br>ou are applying for<br>SME Account<br>'Ear                                                                                                    | Receive balance or transaction alerts Be informed of your daily balance, and monitor your transactions on the go. This service may come with fees. Learn more Would you like to receive alerts?                                                                                                    |
| CIMB<br>ou are applying for<br>SME Account<br>? Ede                                                                                                    |                                                                                                    |
| CIMB<br>ou are applying for<br>SME Account<br>Edet                                                                                                    |                                                                                                    |
| CIMB<br>ou are applying for<br>SME Account<br>Set<br>1/9 Select accounts                                                                                                    |                                                                                                    |
| CIMB<br>ou are applying for<br>SME Account<br>Ede<br>1/9 Select accounts<br>2/9 About your business                                                                                                    |                                                                                                    |
| CIMB<br>bu are applying for<br>SME Account<br>Edit<br>1/9 Select accounts<br>2/9 About your business<br>3/9 Directors and owners                                                                                                    |                                                                                                    |
| CIMB<br>Sou are applying for<br>SME Account<br>Exe<br>1/9 Select accounts<br>2/9 About your business<br>3/9 Directors and owners<br>3/9 Authorised signatories                                                                                                    |                                                                                                    |
| CIMB<br>Source applying for<br>SME Account<br>SME Account<br>SME Account<br>2/9 About your business<br>3/9 Directors and owners<br>4/9 Authorised signatories<br>) 5/9 Contact persons                                                                                                    |                                                                                                    |
| CIMB<br>The are applying for<br>IME Account<br>Edit<br>1/9 Select accounts<br>2/9 About your business<br>3/9 Directors and owners<br>4/9 Authorised signatories<br>) 5/9 Contact persons<br>6/9 Resolution of sole director                                                                                                    |                                                                                                    |
| CIMB<br>Su are applying for<br>SME Account<br>SME Account<br>Cor<br>1/9 Select accounts<br>2/9 About your business<br>3/9 Directors and owners<br>4/9 Authorised signatories<br>5/9 Contact persons<br>6/9 Resolution of sole director<br>7/9 Declarations                                                                                          |                                                                                                    |
| CIMB<br>ou are applying for<br>SME Account<br>SME Account<br>2 de<br>1/9 Select accounts<br>2 /9 About your business<br>2 /9 About your business<br>3 /9 Directors and owners<br>3 /9 Directors and owners<br>4 /9 Authorised signatories<br>5 /9 Contact persons<br>6 /9 Resolution of sole director<br>7 /9 Declarations<br>8 /0 Unlead documents |                                                                                                    |
| CIMB<br>Du are applying for<br><b>SME Account</b><br><b>SME Account</b><br><b>SME Accounts</b><br>1/9 Select accounts<br>2/9 About your business<br>3/9 Directors and owners<br>3/9 Directors and owners<br>3/9 Directors and owners<br>6/9 Resolution of sole director<br>7/9 Declarations<br>8/9 Upload documents                                 |                                                                                                    |
| CIMB<br>Au are applying for<br>SME Account<br>SME Account<br>Ter<br>1/9 Select accounts<br>2/9 About your business<br>3/9 Directors and owners<br>4/9 Authorised signatories<br>5/9 Contact persons<br>6/9 Resolution of sole director<br>7/9 Declarations<br>8/9 Upload documents<br>9/9 Review and submit                                         | Receive balance or transaction alerts     Is informed of your daily balance, and monitor your transactions on the go. This service may come with fees. Learn more     Vidy out like to receive alerts?     Vis     No     Detail alers     Vis     No     Detail alers     No     Detail alers     No     Detail alers     No     Detail alers     No     Detail alers     No     Detail alers     No     Detail alers     No     Detail alers     No     Detail alers     No     Detail alers     No     Detail alers     No     Detail alers     No     Detail alers     Detail alers     Detail alers     No     Detail alers     Detail alers     No     Detail alers     Detail alers     Detail alers     Detail alers     No     Detail alers     Detail alers |

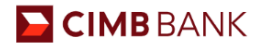

# 2.5.2 BizChannel Onboarding

Users will find this section at Step 5/9 of the online account application form. This will allow you to have internet access where you will be able to view your account balances in real time, make payments, receive funds and more, at your convenience.

Click on the "+" sign to expand the section.

| the set set from the                                                                                               | O Van                                                |      |
|----------------------------------------------------------------------------------------------------|------------------------------------------------------|------|
| iou are applying for                                                                                               |                                                      |      |
| f la                                                                                                    | Email alerts<br>The new short them Taman             |      |
|                                                                                                    | MR ABC                                               |      |
| the factor of the second second second second second second second second second second second second second se    | SMS alerts                                           |      |
| 1/7 Select accounts                                                                                                | Nov dag saladi more than 1 person                    |      |
| Sla venne Anna energez                                                                                             | MM APC                                               |      |
| 3/9 Directors and owners                                                                                           | Receive alerts for transaction amounts above:        |      |
| 4/9 Authorised signatories                                                                                         | Any amount. 1,000 5,000 10,000                       |      |
| 5/9 Contact persons                                                                                                | Specific amount.                                     |      |
| 6/9 Board resolution                                                                                               |                                                      |      |
| 7/9 Declarations                                                                                                   |                                                      |      |
| 8/9 Uplead documents                                                                                               |                                                      | •••  |
| 9/9 Review and submit                                                                                              | + BizChannel Onboarding                              |      |
|                                                                                                    | Package Option: View and Transact                    |      |
|                                                                                                    | Approval Mandate: Any 1 Approver                     |      |
|                                                                                                    |                                                      |      |
|                                                                                                    | Anthonised Users Save and Dot: Save Draft Back       | Next |
|                                                                                                    | Anthonised Unary<br>Save and Dot Save Dealt Back     | Nex  |
| •                                                                                                    | Anthonised Unars<br>Save and Exit Save Draft Back    | Nex  |
| BizChannel Onboarding                                                                                              | Anthonised Users<br>Serve and Dot: Serve Draft: Back | Nex  |
| BizChannel Onboarding                                                                                              | Antonised Users<br>Serve and Dot: Serve Draft: Back: | Nex  |
| BizChannel Onboarding<br>Package Option: View and Transact                                                         | Antonised Users Serve and Dot: Serve Drieft: Back:   | Nex  |
| BizChannel Onboarding<br>Package Option: View and Transact<br>Approval Mandate: Any 1 Approver                     | Antwisted Users<br>Save and Dot Save Draft Bock      | Nex  |
| BizChannel Onboarding<br>Package Option: View and Transact<br>Approval Mandate: Any 1 Approver<br>Authorised Users | Antonised Users                                      | Nex  |
| BizChannel Onboarding<br>Package Option: View and Transact<br>Approval Mandate: Any 1 Approver<br>Authorised Users | Antwised Users                                       | Nex  |
| BizChannel Onboarding<br>Package Option: View and Transact<br>Approval Mandate: Any 1 Approver<br>Authorised Users | Antonised Users                                      | Rest |

# CIMB BANK

Please provide us with the following details:

- 1 The names of at least 2 persons (You will need to input at least one Maker and one Approver).
- 2 Your mobile numbers.
- 3 Your email addresses.
- 4 Tick to assign the Maker and Approver roles to the persons.
- Under Full Name / Position, the dropdown box will show all directors/shareholders/authorised signatories/ authorised contact users as indicated in the online account opening form.
- 6 "Viewer" Role is populated for all users. For "Maker" and "Approver", if the same user needs to be selected, or if you only have one user available, kindly input into 2 rows. This user will be allocated with 2 BizChannel User IDs.

| Approval Mandate: Any 1 Approver    |              |                     |      |                     |        |                                   |       |
|-------------------------------------|--------------|---------------------|------|---------------------|--------|-----------------------------------|-------|
| Authorised Users                    | 6            | 2                   |      | 3                   |        |                                   | ••••  |
| Full Name / Position                |              | Mobile No.          |      | Email Address       | Ø      | Role<br>lease tick (√) if applica | ible) |
| (as per 10 / Passport)              |              |                     | •••• |                     | Viewer | Maker                             | Appro |
| MR ABC/DIRECTOR                     |              | 91234567            | 0    | CIMBTEST4@CIMB.COM  | • 6 •  |                                   |       |
| MR XYZ/DIRECTOR                     | ×            | 92345678            | 0    | CIMBTEST4@CIMB.COM  | •      | 0                                 |       |
| Select a person                     | ~            | Enter Mobile Number |      | Enter Email Address |        |                                   | 0     |
| Select a person                     | Y            | Enter Mobile Number |      | Enter Email Address |        |                                   |       |
| te:                                 |              |                     |      |                     |        |                                   |       |
| security device will be issued to e | each User ID | stated above.       |      |                     |        |                                   |       |

Note:

- To apply for additional BizChannel Users during the OBCA application, kindly add them as the contact person.
- To apply for additional BizChannel Users after submitting the OBCA application form, kindly submit the BizChannel Maintenance Form.

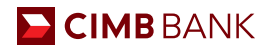

### 2.6 Board Resolution

Check our generated CIMB Standard Board Resolution and confirm your approving person(s). Should you wish to use your company's board resolution, please click on the "Contact Me" button. We will arrange for a Bank Representative to contact you and assist with your application.

| ou are applying for             | Step 6: Resolution of sole director for account opening                                                                                                    |                                                    |
|---------------------------------|----------------------------------------------------------------------------------------------------|----------------------------------------------------|
| ME Account                      | This board resolution lets us know who are the approving persons authorised to act on your company's beh<br>We will need the NRIC/ FIN/ Passport copy and signature of the persons signing the board resolution and of<br>at a later step.                                                                    | alf for this application.<br>the approving persons |
| 1/9 Select accounts             | Certified extract of resolutions                                                                                                    |                                                    |
| 2/9 About your business         | To upload your own board resolution, please les our Bank Representative assist you before you continue.                                                                                                    | Contact me                                         |
| 3/9 Directors and owners        | Table understand beschwardf aber in some of                                                                                                    | dia dia mandri di                                  |
| 4/9 Authorised signatories      | i, the undersigned, hereby certify that in respect or (the "Applicant") (as define<br>below), the following Resolutions dated <b>12 March 2021</b> have been duly adopted and passed by the sole di                                                                                                    | ed in the extract                                  |
| 5/9 Contact persons             | Corporation, in accordance with its constitutive document, which resolutions are now in full force and en-                                                                                                    | ct.                                                |
| 6/9 Resolution of sole director | A) Resolved that CIMB Bank Berhad, Singapore Branch (the "Bank") be and is hereby appointed the banker of the "Applicant".                                                                                                    |                                                    |
| 7/9 Declarations                | B) Resolved that the persons specified in the List of Approving Persons hereto (the "Approving Persons") and acting in accordance to the signing mana<br>and are hereby authorised on behalf of the Applicant to (please refer to the List of Approving Persons hereto for the authorised persons and signing | ate indicated therein be<br>conditions):           |
|                                 | C. Open and close accounts<br>To another and near another materials with the Back and number of accounts (the "Accounts") one or an atmosphere of the tunes and                                                                                                    |                                                    |

Select your approving persons and indicate the signing conditions for your account.

| СІМВ                                                                                                    |                                                                                                    |   |
|----------------------------------------------------------------------------------------------------|----------------------------------------------------------------------------------------------------|---|
| You are applying for<br>SME Account<br>/ tot                                                                                                    | Add your approving persons<br>Are your approving persons the same as your authorised signatories?<br>1.<br>• Yes $\bigcirc$ No                                                                                                    |   |
| <ul> <li>1/9 Select accounts</li> <li>2/9 About your business</li> <li>3/9 Directors and owners</li> <li>4/9 Authorised signatories</li> <li>5/9 Contact persons</li> <li>6/9 Resolution of sole director</li> <li>7/9 Declarations</li> </ul> | Select One         Signing conditions for approval       1         The Approving Person(s) are authorised to open and clopen and clopen and | ۵ |
| 8/9 Upload documents<br>9/9 Review and submit                                                                                                    | By continuing, your director confirms the above resolution:<br>Upload MIEC/ FIN( Persport copy and signature at a later step.<br>Save and Exit Save Draft Back Next                                                                                                    | 8 |

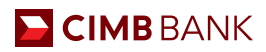

### Signing conditions for approval

1 After adding your approving persons, select the number of approving persons needed to approve an action. The dropdown option will depend on the number of Approving persons you have indicated. (Eg. If there are 2 Approving persons, the dropdown options will be "1" and "2").

| Add your approving persons<br>Are your approving persons<br>Are your approving persons the same as your authorised signatories?<br>If yes into<br>If yes into<br>If yes int | СІМВ                                                              |                                                                                                    |
|----------------------------------------------------------------------------------------------------|-------------------------------------------------------------------|----------------------------------------------------------------------------------------------------|
| Add another person +<br>Signing conditions for approval<br>The Approving Person(s) are authorised to open and close accounts, apply for<br>account and banking services, without recourse export bill financing/without<br>recourse export bill financing-i, and appoint and certify authorised signatories and<br>persons for or on behalf of the Applicant subject to and in accordance with the                                                                                                    | are applying for                                                  | Add your approving persons                                                                                                    |
| 1/9 Select accounts         Add another person <b>Signing conditions for approval</b> The Approving Person(s) are authorised to open and close accounts, apply for account and banking services, without recourse export bill financing/without recourse export bill financing.         The Approving Derson(s) are authorised to open and close accounts, apply for account and banking services, without recourse export bill financing/without recourse export bill financing-i, and appoint and certify authorised signatories and persons for or on behalf of the Applicant subject to and in accordance with the resolution.                                                                                                    | Account                                                           | Are your approving persons the same as your authorised signatories?                                                                                                    |
| Add another person +<br>Signing conditions for approval<br>The Approving Person(s) are authorised to open and close accounts, apply for account and banking services, without recourse export bill financing/without recourse export bill financing-i, and appoint and certify authorised signatories and persons for or on behalf of the Applicant subject to and in accordance with the                                                                                                    |                                                                   | 7.<br>● Yes ○ No                                                                                                    |
| Add another person +<br>Signing conditions for approval<br>The Approving Person(s) are authorised to open and close accounts, apply for account and banking services, without recourse export bill financing/without recourse export bill financing-i, and appoint and certify authorised signatories and persons for or on behalf of the Applicant subject to and in accordance with the                                                                                                    | 1/9 Select accounts                                               |                                                                                                    |
| <b>Signing conditions for approval</b><br>The Approving Person(s) are authorised to open and close accounts, apply for account and banking services, without recourse export bill financing/without recourse export bill financing-i, and appoint and certify authorised signatories and persons for or on behalf of the Applicant subject to and in accordance with the                                                                                                    | Add another                                                       | person +                                                                                                    |
| recollitions to which this list is attached                                                                                                    | The Approving<br>account and b<br>recourse expo<br>persons for or | g Person(s) are authorised to open and close accounts, apply for<br>banking services, without recourse export bill financing/without<br>ort bill financing-i, and appoint and certify authorised signatories and<br>on behalf of the Applicant subject to and in accordance with the<br>which this list is attached |
|                                                                                                    | How many approv                                                   | ving persons are needed to approve an action?                                                                                                    |
| How many approving persons are needed to approve an action?                                                                                                    | Select One                                                        |                                                                                                    |
| How many approving persons are needed to approve an action?                                                                                                    | 1                                                                 |                                                                                                    |
| How many approving persons are needed to approve an action?          Select One       Q         1       1                                                                                                    | 2                                                                 |                                                                                                    |
| How many approving persons are needed to approve an action?          Select One       Q         1       Q         2       Q                                                                                                    |                                                                   |                                                                                                    |

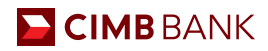

### 2.7 Declarations

Make your declarations on Tax Residence Status, Controlling Persons, Customer and sustainability Due Diligence, Compliance with International Law.

### 2.8 Upload Documents

Upload documents such as Identification Documents and e-signature(s) (for Directors, Approving Person, Authorised Signatories & Ultimate Beneficial Owner), Memorandum and Articles of Association, FATCA forms (if applicable)

Note: NRIC for Singapore Citizens and residents or passport copy and proof of residential address for non-citizens.

| СІМВ                                                                                                    |                                                                                                    |
|----------------------------------------------------------------------------------------------------|----------------------------------------------------------------------------------------------------|
| You are applying for<br>SME Account<br>"Eas                                                                                                    | Step 8: Upload your documents<br>Please upload these documents to complete your application. Company documents need to be certified true copies. You may upload more than 1 file for each document.                                                                                                    |
| ⑦ Open ← ⇒ → ↑ ■ ← Desk > OBCA Docume ∨ Ø:                                                                                                    | Updated 1/4      Memorandum and Articles of Association (M&AA) or constitution      Arm values and the formation of the store back. Plane when the store back as a many the     or provide and a public contexp. If the store backs. Plane when the store back as a many the     or provide and a public contexp. If the store backs. Plane when the store back as a many the     or provide and a public contexp. If the store backs. The store back as a many the     or provide and a public contexp. If the store back as a many the     or provide and a public contexp. If the store back as a many the     or provide and a public contexp. If the store back as a many the     or provide and a public contexp. If the store back as a many the                                                                                                    |
| This PC To Defects Decestop Decentors MBAA NIIC Saffe 1 NIIC Saffe 2 NIIC Saffe 2 | Notated of the strength of the strength of the |
| Anacc     Instruce     Instruce     Subset     Col Local Disk     Col Local Disk     Col Disk     Col Di    | Certified True Capy by Certified True Capy by                                                                                                    |
| File name V All Files                                                                                                    | © Uptrad 2/4                                                                                                    |

# 🔆 Guideline on Certified True Copy document to be uploaded:

| Documents (Maximum                                                                                                    | Singar                                                                                                    | Malaysia Incorporated<br>Companies |                     |                                                                                                    |
|----------------------------------------------------------------------------------------------------|----------------------------------------------------------------------------------------------------|------------------------------------|---------------------|----------------------------------------------------------------------------------------------------|
| File Size Limit: 20MB)                                                                                                    | Private Limited<br>Company                                                                                                    | Partnership                        | Sole Proprietorship | Sendirian Berhad                                                                                                    |
| <b>Certified true copies</b> <sup>1</sup><br>Memorandum and<br>Articles of Association or<br>Constitution<br>See below for sample | √<br>To be signed by<br>• 2 directors; or<br>• 1 director and 1 secretary;<br>or<br>• 1 director if you have a<br>single director |                                    |                     | √<br>To be signed by<br>• 2 directors; or<br>• 1 director and 1 secretary;<br>or<br>• 1 director if you have a<br>single director |
| <b>Certified true copies<sup>1</sup></b><br>Partnership agreement<br>See below for sample                                         |                                                                                                    | √<br>To be signed<br>by 2 partners |                     |                                                                                                    |

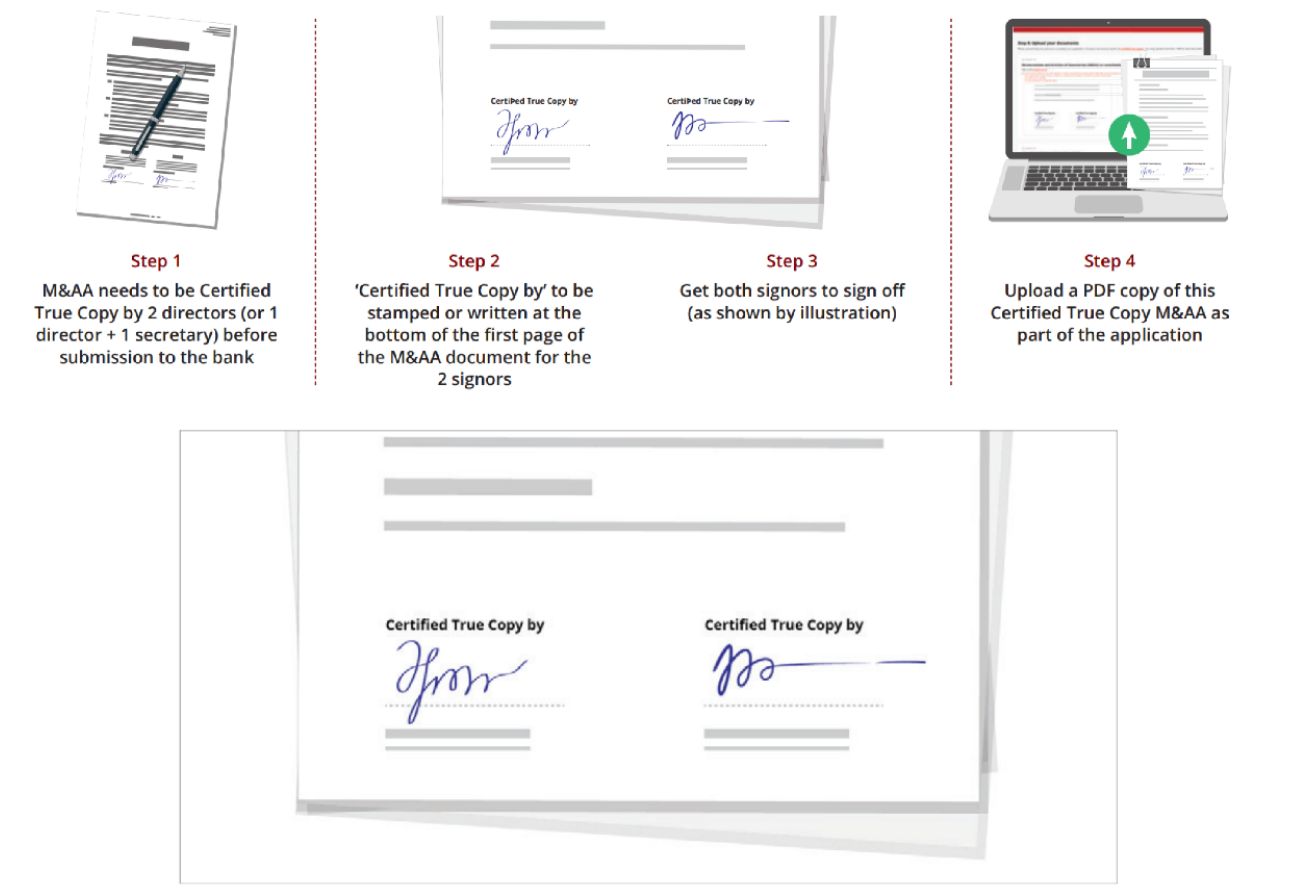

Reference of Certified True Copy Documents

# 🔆 Guideline on Identification Documents to be uploaded:

| Documents (Maximum File Size                                                                                         | Singa                                                                                                    | oore Incorporated Cor                                                                                                    | npanies                                                                                                 | Malaysia Incorporated<br>Companies                                                                                                    |
|----------------------------------------------------------------------------------------------------|----------------------------------------------------------------------------------------------------|----------------------------------------------------------------------------------------------------|----------------------------------------------------------------------------------------------------|----------------------------------------------------------------------------------------------------|
| Limit: 20MB)                                                                                                    | Private Limited<br>Company                                                                                                    | Partnership                                                                                                    | Sole Proprietorship                                                                                     | Sendirian Berhad                                                                                                    |
| NRIC/FIN/Passport copy <sup>2</sup><br>and specimen signatures<br>in JPEG, PNG format<br><i>See below for sample</i> | <ul> <li>√</li> <li>All directors (including<br/>Corporate Secretary, if<br/>there's only 1 director)</li> <li>All authorised<br/>signatories</li> <li>All controlling<br/>persons(only if<br/>applicable to your<br/>company)</li> <li>All Ultimate<br/>Beneficial Owners</li> <li>All approving persons</li> </ul> | <ul> <li>√</li> <li>All authorised signatories</li> <li>All Partners (For Partnership Entities)</li> <li>All approving persons</li> </ul> | √<br>• All<br>authorised<br>signatories<br>• All owners for<br>sole Proprietor<br>All approving persons | <ul> <li>√</li> <li>All directors (including<br/>Corporate Secretary, if<br/>there's only 1 director)</li> <li>All authorised<br/>signatories</li> <li>All controlling persons<br/>(only if applicable to<br/>your company)</li> <li>All Ultimate<br/>Beneficial Owners</li> <li>All approving persons</li> </ul> |
| Image with<br>NRIC/FIN/Passport for<br>ALL NRIC/FIN/Passport<br>submitted above in JPEG,<br>PNG format               | $\checkmark$                                                                                                    | $\checkmark$                                                                                                    | $\checkmark$                                                                                            | 1                                                                                                    |

### NRIC/FIN/Passport with Signature

Back of NRIC/FIN/Passport (left of image) and Signature (right of image).

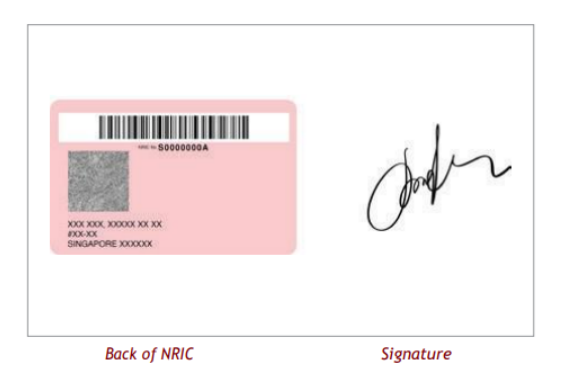

Image with NRIC/FIN/Passport

An image of yourself holding the front of your NRIC/FIN/Passport on your right. Image must be in a landscape format.

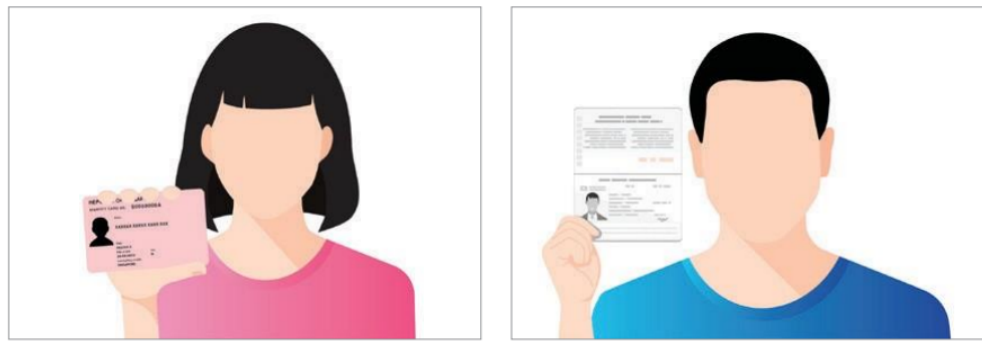

For citizens or residents - Image with NRIC

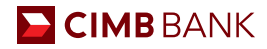

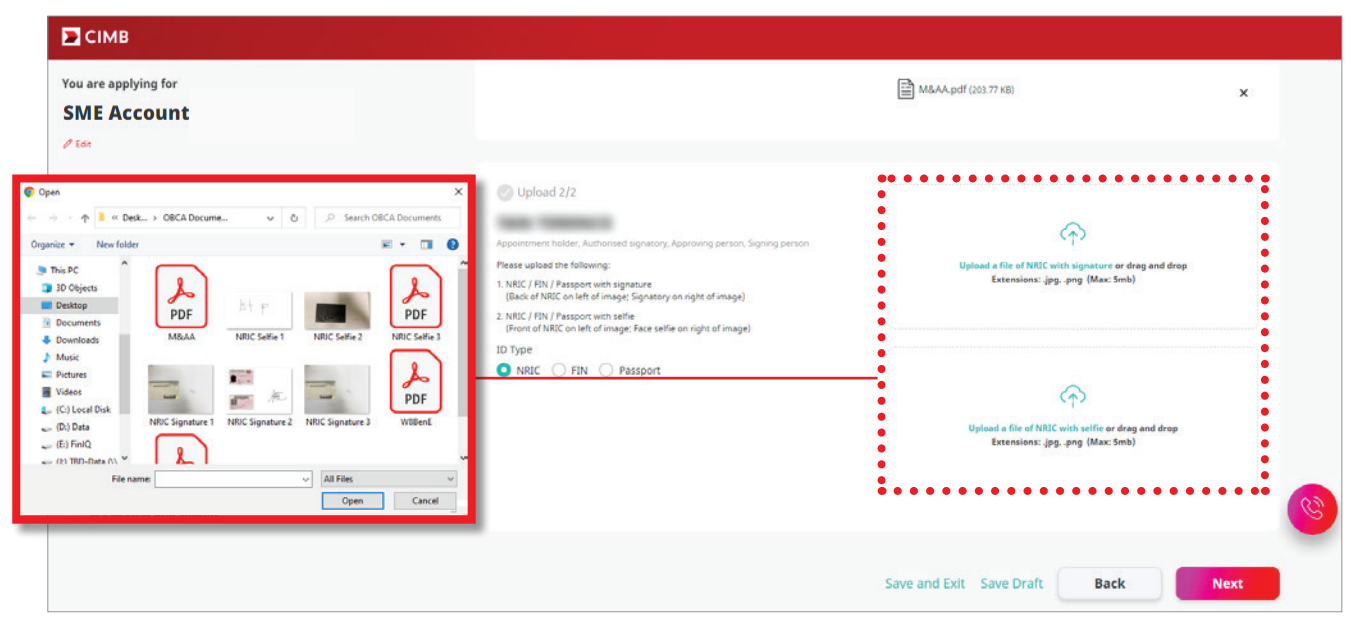

<sup>1</sup> A certified true copy is a copy of an original document that has been stamped or signed with the word "Certified True Copy" to confirm the copy is true and authentic by the following persons:

a. For Private Limited or Public Company: 2 directors; or 1 director and 1 secretary; or 1 director if you have a single director

b. For Partnerships: 2 partners

c. For Sole Proprietorship: The business owner

<sup>2</sup> NRIC for Singapore Citizens and residents or FIN/Passport for non-citizens

### **Residential Proof**

If any of the Directors, Approving Person(s), Authorised Signatory(ies) or Ultimate Beneficial Owner(s) is a foreigner residing in Singapore, you are required to upload proof of residential address for each of such person(s).

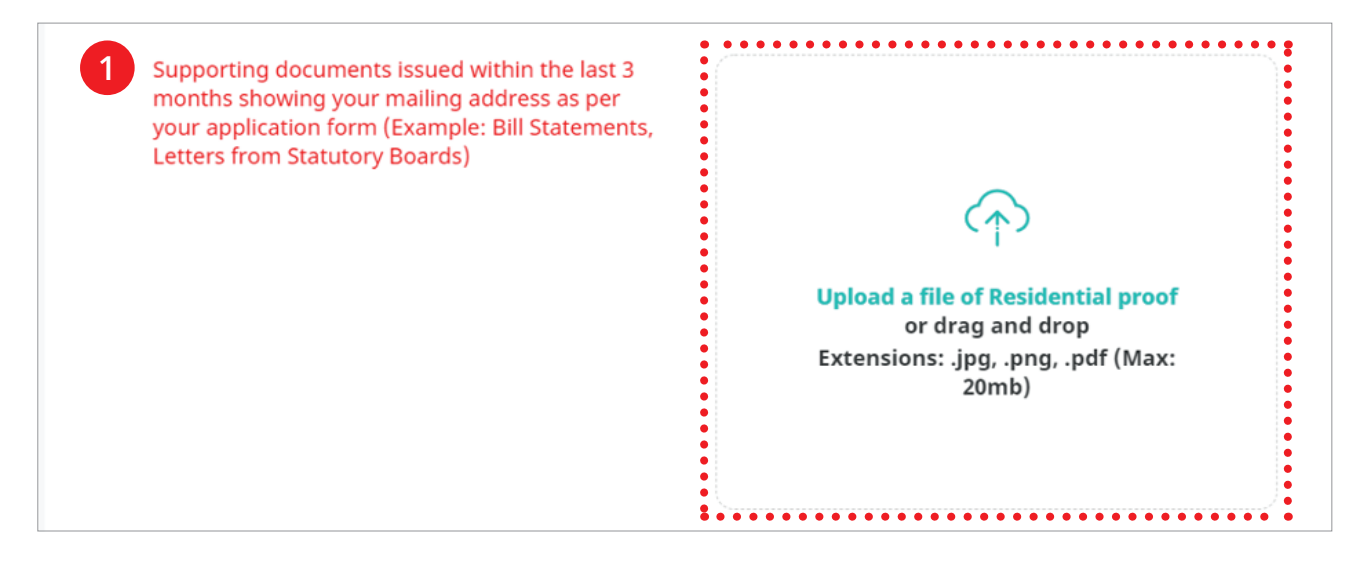

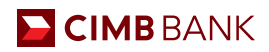

# 2.9 Review and Submit

Review your summary of application here before submission. You will receive a confirmation email upon a successful application.

### Click on each step to review

| СІМВ                                                                   |                                                   |                                  |                       |                     |      |
|------------------------------------------------------------------------|---------------------------------------------------|----------------------------------|-----------------------|---------------------|------|
| ou are applying for                                                    | Step 9: Review your applicat                      | ion                              |                       |                     |      |
| SME Account                                                            | Please check the information you have provided be | fore you submit your application | 1.                    |                     |      |
|                                                                        | Selected accounts                                 |                                  |                       | 01                  | Edit |
| 7/9 Select accounts                                                    | SGD BusinessGo Lite (Digital)                     | Non-Islamic                      | SGD<br>(Non-Interest) | Business operations |      |
| 2/9 About your business                                                | • • • • • • • • • • • • • • • • • • •             |                                  |                       |                     |      |
| 3/9 Directors and owners                                               | •                                                 |                                  |                       |                     |      |
|                                                                        | Your Company Details                              |                                  |                       |                     |      |
| 4/9 Authorised signatories                                             |                                                   |                                  |                       |                     |      |
| 5/9 Contact persons                                                    | Registered name                                   | Unique Entity Number             | (UEN)                 |                     |      |
| 6/9 Resolution of sole director                                        | Burlance startification                           | No                               |                       |                     |      |
| 7/9 Declarations                                                       | Private Ltd Co                                    | 46900 - WHOLESA<br>DOMINANT PROD | LE TRADE OF A VARIETY | OF GOODS WITHOUT A  |      |
| 8/9 Upload documents                                                   | Country of incorporation<br>SINGAPORE             | Date of incorporation            |                       |                     |      |
| 9/9 Review and submit                                                  | Registered address                                |                                  |                       |                     |      |
| <ul> <li>Selected accounts</li> </ul>                                  | I DO WHO ADD AT A TOMOTO - THE ST TH              |                                  |                       |                     |      |
| <ul> <li>Your company details</li> </ul>                               |                                                   |                                  |                       |                     |      |
| <ul> <li>About your business</li> <li>Directors and support</li> </ul> | •                                                 |                                  |                       |                     |      |
| - Authorised signatories                                               | •                                                 |                                  |                       |                     |      |
| - Contact persons                                                      |                                                   |                                  |                       |                     |      |
|                                                                        |                                                   |                                  |                       |                     |      |

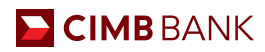

# Miscellaneous

# 3.1 Applying For Multiple Accounts

You may open up to 6 accounts in an application.

| pply for a business accou                                                                                                    | nt                                     |                     |                             |
|----------------------------------------------------------------------------------------------------|----------------------------------------|---------------------|-----------------------------|
| s application will take up to 20 minutes. Your progress will be a<br>ntinue it another time.                                                                                                    | utomatically saved so you may start an | application now and |                             |
|                                                                                                    |                                        |                     |                             |
| SGD BusinessGo                                                                                                    |                                        | d' Edit             |                             |
| Non-Islamic                                                                                                    | SGD<br>Non-Interest                    |                     |                             |
| Business operations                                                                                                    |                                        |                     |                             |
|                                                                                                    | • • • • • • • • • • • • • • •          | •••••               |                             |
| What account do you want to apply for?                                                                                                    | Currency                               | 🛙 Remove 🕜 Done     |                             |
| What account do you want to apply for?<br>Account Type<br>SGD BusinessGo                                                                                                    | Currency<br>SGD V                      | 🗈 Remove 🥝 Done     |                             |
| What account do you want to apply for?         Account Type         SGD BusinessGo         If you wish to apply for an Islamic account, please click here.                                                                                                    | Currency<br>SGD v                      | 🛙 Remove 🕜 Done     |                             |
| What account do you want to apply for?         Account Type         SGD BusinessGo         If you wish to apply for an Islamic account, please click here.         What is the purpose of this account?                                                                                           | Currency<br>SGD V                      | 🗈 Remove 🖉 Done     |                             |
| What account do you want to apply for?         Account Type         SGD BusinessGo         If you wish to apply for an Islamic account, please click here.         What is the purpose of this account?         Business operations         O Investment                                          | Currency<br>SGD v                      | 🛙 Remove ⊘ Done     |                             |
| What account do you want to apply for?         Account Type         SGD BusinessGo         If you wish to apply for an Islamic account, please click here.         What is the purpose of this account?         Business operations       Investment         Hold third-party funds        Others | SGD v                                  | 🗈 Remove ⊘ Done     | Continue yo<br>saved applic |

# 3.2 Saving Application

You can save your application should you wish to exit and resume from where you left off within 30 days.

| Authorized signatory 1                                                             |                                            |           |
|------------------------------------------------------------------------------------|--------------------------------------------|-----------|
| Authorised signatory 1                                                             |                                            | II Remove |
| Is your authorised signatory from your list of                                     | appointment holders and beneficial owners? |           |
| 💿 Yes i No                                                                         |                                            |           |
|                                                                                    |                                            |           |
|                                                                                    | ٩,                                         |           |
| scholand and analysis                                                              |                                            |           |
| COMPACTIVE COMPACTIVE CONTRACT                                                     |                                            |           |
|                                                                                    |                                            |           |
|                                                                                    |                                            |           |
|                                                                                    |                                            |           |
| Upload NRIC / FIN / Passport copy and signature at a later step                    |                                            |           |
| Upload NRIC / FIN / Passport copy and signature at a later step                    |                                            |           |
| Upload NRIC / FIN / Passport copy and signature at a later step                    |                                            |           |
| Upload NRIC / FIN / Passport copy and signature at a later step Add another person |                                            | +         |
| Upload NRIC / FIN / Passport copy and signature at a later step Add another person |                                            | +         |

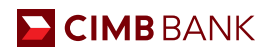

# 3.3 Resuming Saved Application

Resuming saved application allows you to start from where you have left off in an existing application. You can resume applications within 30 days from the start of application.

| СІМВ                                                                                                    |                                                                          |                                                |   |                                                                                                    |
|----------------------------------------------------------------------------------------------------|--------------------------------------------------------------------------|------------------------------------------------|---|----------------------------------------------------------------------------------------------------|
| pply for a business accou                                                                                                    | nt                                                                       |                                                |   |                                                                                                    |
| s application will take up to 20 minutes. Your progress will be                                                                                                    | automatically saved so you may start an                                  | application now and                            |   |                                                                                                    |
| tinue it another time.                                                                                                    |                                                                          |                                                |   |                                                                                                    |
| What account do you want to apply for?                                                                                                    |                                                                          | () Done                                        |   |                                                                                                    |
| Account Type                                                                                                    | Currency                                                                 |                                                |   |                                                                                                    |
| SGD BusinessGo                                                                                                    | SGD                                                                      |                                                |   |                                                                                                    |
| What is the purpose of this account?                                                                                                    |                                                                          |                                                |   |                                                                                                    |
| O Business operations O Investment                                                                                                    |                                                                          |                                                |   |                                                                                                    |
| Hold third-party funds                                                                                                    |                                                                          |                                                |   |                                                                                                    |
|                                                                                                    |                                                                          |                                                |   |                                                                                                    |
| Add another account                                                                                                    |                                                                          | +                                              |   |                                                                                                    |
|                                                                                                    |                                                                          |                                                |   | Continue your                                                                                                    |
| here is your company incorporate                                                                                                    | ed?                                                                      |                                                |   | saved application                                                                                                    |
|                                                                                                    |                                                                          |                                                |   |                                                                                                    |
| СІМВ                                                                                                    |                                                                          |                                                |   |                                                                                                    |
| pply for a business accour                                                                                                    | nt                                                                       |                                                |   |                                                                                                    |
|                                                                                                    |                                                                          |                                                |   |                                                                                                    |
| application will take up to 20 minutes. Your progress will be a                                                                                                    | utomatically saved so you may start an a                                 | pplication now and                             |   |                                                                                                    |
| application will take up to 20 minutes. Your progress will be a<br>inue it another time.                                                                                                    | utomatically saved so you may start an a                                 | pplication now and                             |   |                                                                                                    |
| application will take up to 20 minutes. Your progress will be a inue it another time.                                                                                                    | utomatically saved so you may start an a                                 | pplication now and                             |   |                                                                                                    |
| application will take up to 20 minutes. Your progress will be a<br>inue it another time.                                                                                                    | utomatically saved so you may start an a                                 | pplication now and                             |   |                                                                                                    |
| application will take up to 20 minutes. Your progress will be a<br>inue it another time.<br>GD BusinessGo<br>Non-Islamic                                                                                                    | utomatically saved so you may start an a                                 | pplication now and                             |   |                                                                                                    |
| application will take up to 20 minutes. Your progress will be a inue it another time.                                                                                                    | utomatically saved so you may start an a                                 | pplication now and                             |   |                                                                                                    |
| application will take up to 20 minutes. Your progress will be a<br>inue it another time.<br>GGD BusinessGo<br>Non-Islamic<br>Business operations                                                                                                    | utomatically saved so you may start an a                                 | pplication now and                             |   | Continue with your courd                                                                                                   |
| application will take up to 20 minutes. Your progress will be a<br><b>GD BusinessGo</b><br>Non-Islamic<br>Business operations<br>Mobet account do you want to apply for?                                                                                                    | utomatically saved so you may start an a                                 | pplication now and                             | > | Continue with your saved application?                                                                                      |
| application will take up to 20 minutes. Your progress will be a inue it another time.                                                                                                    | utomatically saved so you may start an a                                 | pplication now and<br>@ Edx<br>B Remove ② Done | ► | Continue with your saved<br>application?<br>Log in the same way you started your<br>application.                           |
| application will take up to 20 minutes. Your progress will be a inue it another time.         GOD BusinessGo         Image: Non-Islamic         Image: Business operations         What account do you want to apply for?         SGD BusinessGo         SGD BusinessGo                                                                                                    | SGD<br>Non-Interest                                                      | pplication now and<br>Edit<br>Remove O Done    | ► | Continue with your saved<br>application?<br>Log in the same way you started your<br>application.<br>Myinfo business        |
| application will take up to 20 minutes. Your progress will be a inue it another time.         GGD BusinessGo         Image: Non-Islamic         Image: Business operations         What account do you want to apply for?         Scount Type         SGD BusinessGo         you wish to apply for an Islamic account, please click here.                                                                                                    | utomatically saved so you may start an a                                 | pplication now and                             | ► | Continue with your saved<br>application?<br>Log in the same way you started your<br>application.<br>Myinfo business        |
| application will take up to 20 minutes. Your progress will be a inue it another time.         SGD BusinessGo         Image: Non-Islamic         Image: Business operations         What account do you want to apply for?         SGD BusinessGo         SGD BusinessGo         Image: SGD BusinessGo         SGD BusinessGo         Image: SGD BusinessGo         Image: SGD BusinessGo                                                                                                    | utomatically saved so you may start an a SGD Non-Interest Currency SGD V | pplication now and                             | • | Continue with your saved<br>application?<br>Log in the same way you started your<br>application.<br>Myinfo business<br>UEN |
| application will take up to 20 minutes. Your progress will be a inue it another time.   SGD BusinessGo   Image: Non-Islamic   Image: Business operations   What account do you want to apply for? Knownt Type SGD BusinessGo Fyou wish to apply for an Islamic account, please click here. What is the purpose of this account? Business operations Image: Image: Ima                                                                                 | utomatically saved so you may start an a                                 | pplication now and                             | • | Continue with your saved<br>application?<br>Log in the same way you started your<br>application.<br>Myinfo business<br>UEN |
| application will take up to 20 minutes, Your progress will be a influe it another time.   GCD BusinessGo   Image: Solution of the second second | utomatically saved so you may start an a                                 | pplication now and                             | • | Continue with your saved<br>application?<br>Log in the same way you started your<br>application.<br>Myinfo business<br>UEN |
| application will take up to 20 minutes. Your progress will be a inue it another time.                                                                                                    | utomatically saved so you may start an a                                 | pplication now and<br>© Eck<br>■ Remove © Done |   | Continue with your saved<br>application?<br>Log in the same way you started your<br>application.<br>Myinfo business<br>UEN |
| application will take up to 20 minutes, Your progress will be a influe it another time.         GCD BusinessGo         Image: Solution of the second second                                      | utomatically saved so you may start an a                                 | pplication now and                             |   | Continue with your saved<br>application?<br>Log in the same way you started your<br>application.<br>Myinfo business<br>UEN |
| application will take up to 20 minutes. Your progress will be a inue it another time.                                                                                                    | utomatically saved so you may start an a                                 | pplication now and                             |   | Continue with your saved<br>application?<br>Log in the same way you started your<br>application.<br>Myinfo business<br>UEN |
| application will take up to 20 minutes. Your progress will be a inue it another time.                                                                                                    | Log in with your UEN                                                     | pplication now and                             |   | Continue with your saved<br>application?<br>Log in the same way you started your<br>application.<br>Myinfo business<br>UEN |
| application will take up to 20 minutes, Your progress will be a influe it another time.         GGD BusinessGo         Image: Solution will take up to 20 minutes, Your progress will be a influe it another time.         SGD BusinessGo         Image: Solution will take up to 20 minutes, Your progress will be a influe it another time.         Image: Non-Islamic         Image: Solution will take up to 20 minutes, Your progress will be a influe it another time.         Image: Non-Islamic account do you want to apply for?         Image: Solution will take up to 20 minutes, Your want to apply for?         Image: Solution will take up to 20 minutes, Your want to apply for an Islamic account, please click here.         Image: Solution will third-party funds Image: Solution will take up to 20 minutes, Your Solution will take up to 20 minutes, Your Solution will take up to 20 minutes, Your Solution will take up to 20 minutes, Your Progress will be a influet take up to 20 minutes, Your Solution will take up to 20 minutes, Your Solution will take up to 20 minutes, Your Solution will take up to 20 minutes, Your Solution will take up to 20 minutes, Your Solution will take up to 20 minutes, Your Solution will take up to 20 minutes, Your Solution will take up to 20 minutes, Your Solution will take up to 20 minutes, Your Your Solution will take up to 20 minutes, Your Your Your Your Your Your Your Your                                                                                                    | Log in with your UEN                                                     | pplication now and                             |   | Continue with your saved<br>application?<br>Log in the same way you started your<br>application.<br>Myinfo business<br>UEN |

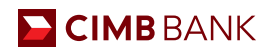

### 3.4 Applying For Accounts For Companies Outside SG and MY

For companies incorporated outside Singapore and Malaysia, you can leave your contact details for our Bank Representative to assist you with your application.

| СІМВ                                 |                         |                                   |                                             |                                                                         |
|--------------------------------------|-------------------------|-----------------------------------|---------------------------------------------|-------------------------------------------------------------------------|
| Add another account                  |                         |                                   |                                             | +                                                                       |
| /here is your                        | company in              | corporated?                       |                                             | ×<br>Help is coming soon                                                |
| Singapore                            | Malaysia                | Other countries                   |                                             | You'll get a call from a Bank<br>Representative within one working day. |
| Let our Banl<br>Please leave your co | k Represent             | ative help you oper               | n an account.<br>Ju within one working day. |                                                                         |
| Full name                            |                         | Email address                     | Mobile Number                               | :                                                                       |
| Full Name                            |                         | Email Address                     | Select v                                    | Contact me                                                              |
|                                      | •••••                   | •••••                             | • • • • • • • • • • • • • • • • • • •       | ••••••                                                                  |
| Otherwise you may fill               | l in this manual form a | and email us at sg.commercialbank | @cimb.com.                                  | Continue your                                                           |

### 3.5 Contact Relationship Manager

You may click on the EVA chatbot icon should you require assistance during your application

| ІМВ                                                                   |                      |                                                                                                    |
|-----------------------------------------------------------------------|----------------------|----------------------------------------------------------------------------------------------------|
| ease key in your<br>N/ Registration<br>mber to continue<br>ur account | Log in with your UEN | CIMB EVA ×                                                                                                    |
| plication                                                             |                      | CIMB BusinessGo 2.88% p.a. Promotion Promotion                                                                                                    |
|                                                                       |                      | Hi I am EVA, your commercial banking<br>assistant! I can help you with Loan<br>Application, Account Opening and<br>BizChannel Sign Up.<br>1052 am |
|                                                                       |                      | Main Menu                                                                                                    |
|                                                                       |                      | Main Menu                                                                                                    |

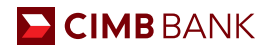

# Glossary

Dictionary of Key Terms:

**Accounting and Corporate Regulatory Authority (ACRA)** is the national regulator of business entities in Singapore and has database of all Singapore entities

The Companies Commission of Malaysia (SSM) is a statutory body formed under an Act of Parliament that regulates corporate and business affairs in Malaysia

Unique Entity Number (UEN) is the standard identification number of an entity in Singapore, normally issued by ACRA

Myinfo Business is a service designed by SG government to enable businesses to manage data for simpler online transactions

**Corppass** is a corporate digital identity meant for businesses and entities. It is the login details for MyInfo Business for authorised individuals

**Islamic Deposit** is restricted to finance Shariah-compliant businesses only. Some of the exclusions are businesses involving in pork, alcohol and gambling

**Board Resolution** is the document that is needed to record decisions concerning company affairs, such as bank account opening

**Memorandum and Articles of Association (M&AA)** refers to the constitution of the company. It is the document which contains information on the company's structure and defines the rules by which a company must operate